## Guide d'utilisation

## Rendu

| menu de cours |                              |                 |
|---------------|------------------------------|-----------------|
|               | Page 1     Page 2     Page 3 |                 |
|               |                              | Revent au cours |

Les liens du menu paginé permettent de diriger les utilisateurs vers d'autres pages.

## Ajouter des liens

|      |                    |                            |            |  | not mather |  |         |
|------|--------------------|----------------------------|------------|--|------------|--|---------|
| 1    | And some           | Renate                     |            |  |            |  |         |
| 44   | $h \in \mathbb{R}$ | # 7904 1                   |            |  |            |  |         |
| in.  |                    | - Page 3                   |            |  |            |  |         |
| .464 | $h \in \mathbb{R}$ | # Page 3                   |            |  |            |  |         |
|      |                    |                            |            |  |            |  | P Trace |
|      |                    | - Liens                    |            |  |            |  |         |
|      |                    | Non-Advised                |            |  |            |  |         |
|      |                    | 10.010                     |            |  |            |  |         |
|      |                    | <ul> <li>Hodale</li> </ul> | d'activité |  |            |  |         |
|      |                    | Pages                      |            |  |            |  |         |
|      |                    |                            |            |  |            |  |         |

L'ajout de lien se fait simplement (cf. Image ci-dessous). Il vous suffit d'ajouter le nom des liens (ici, Page1, Page2, Page3 par exemple) ainsi que le lien URL de la page correspondante.

## Ajouter des liens vers des modules existants

|                                        | Ensure de patienstation    |  |
|----------------------------------------|----------------------------|--|
| Hart ou lien                           | Porum de presentación      |  |
| URL dullen                             |                            |  |
|                                        |                            |  |
| <ul> <li>Modules d'activité</li> </ul> |                            |  |
|                                        |                            |  |
| Apouter un module                      | Chose .                    |  |
|                                        | fashcard fo                |  |
|                                        | forum: Forum des nouvelles |  |
|                                        | label                      |  |
|                                        | label                      |  |
|                                        | label: Ceci est un         |  |
|                                        | label: Ceci est un         |  |
|                                        | label: test éliquette      |  |
|                                        | label: Diquette            |  |
|                                        | (mplayer) test 2           |  |
|                                        | rmplayer: test2            |  |
|                                        | pagemenu: menu de cours    |  |
|                                        | a da Dala                  |  |
|                                        | que une                    |  |

Le menu de cours paginé

permet aussi, grâce à sa simplicité, d'ajouter des liens vers des modules existants. Pour cela, il est nécessaire d'inscrire, dans un premier temps, le nom du lien et dans un second temps, de sélectionner un module vers lequel on souhaite diriger l'apprenant. From: https://docsen.activeprolearn.com/ - Moodle ActiveProLearn Documentation

Permanent link: https://docsen.activeprolearn.com/doku.php?id=modepageuse&rev=1448890146

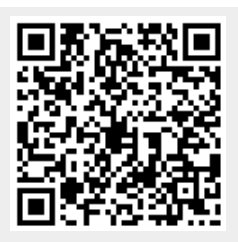

Last update: 2024/04/04 15:50